## Wi-Fi invités / Wi-Fi Guest

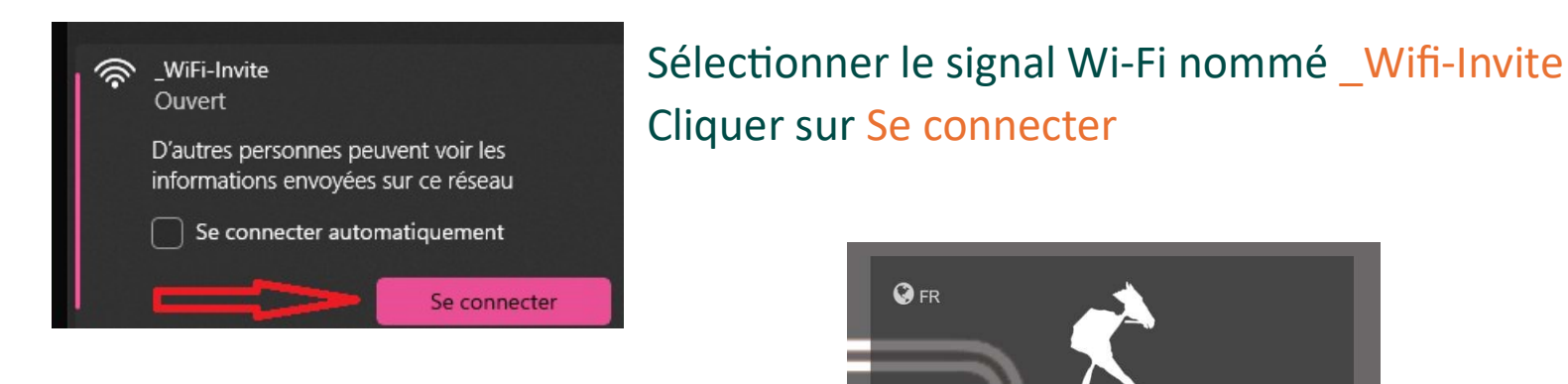

Une page Internet va s'ouvrir Si ce n'est pas le cas taper ceci dans votre <u>https://controller.access.network/102/portal/</u>

Compléter les informations demandées (nom, prénom, adresse, entreprise) Vous avez maintenant accès à Internet

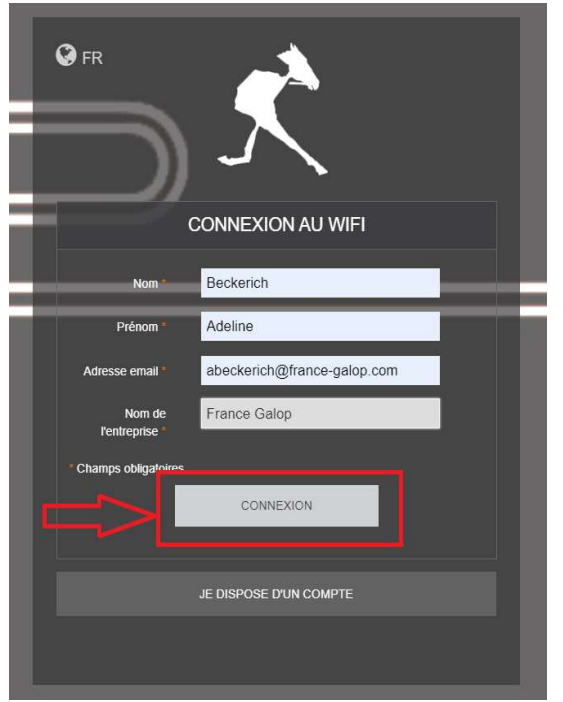

automatiquement (portail) navigateur :

puis cliquer sur CONNEXION pour 24h.

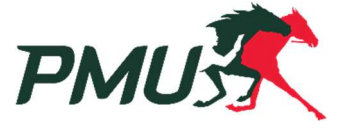

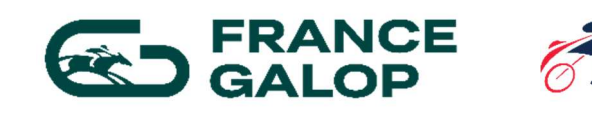

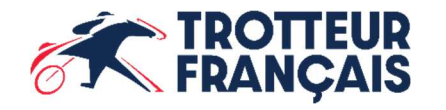

FÉDÉRATION NATIONALE DES COURSES HIPPIQUES